## Epic How-To Guide: Handicapped Placards

During Long Block you may have patients who request a prescription for a handicapped placard. This guide will help you complete this task for your patients.

**First**, you should decide whether a handicapped placard is appropriate for your patient. In general, it may be appropriate for your patient to have a handicapped placard if they have any of the following:

- Cannot walk without assistance from another person or the use of an assistance device (cane, crutch, prosthetic device, wheelchair, etc.).
- Cannot walk 200 feet without stopping to rest.
- Is restricted by lung disease to the extent that either forced expiratory volume for one second when measured by spirometry is less than one liter OR arterial oxygen tension is less than 60 mm/hg on room air at rest.
- Uses portable oxygen.
- Has a cardiac condition to the extent that functional limitations are classified in severity as class III or IV, according to standards accepted by the American Heart Association.
- Has limited walking ability due to an arthritic, neurologic, or orthopedic condition.
- Is blind.

**Second**, you should determine for how long the prescription should be valid. For patients with a chronic condition that is unlikely to improve you might choose to write the prescription for 5 years (maximum length). For other patients who have temporary conditions (i.e. postsurgical inability to walk, OA that may improve with aggressive weight loss, etc.) then a shorter period of time may be more appropriate.

**Third**, write the prescription! (Which is actually a letter). Below are instructions to do this from Chart Review as well as how to do this from a Clinic Encounter.

## From Chart Review:

In the patient's chart click on the "Letters" activity. If you don't see this activity on the left side of the screen then you might need to click "More" in the bottom left corner to find this activity.

| -                                                                                                    |                                       |                                        | H                          | perspace - PC CLIFTC                 | ON MAB - UC Health               | SND Environm                 | ment - PA | T-AMBMD   | A.       |                                 |            |                                                                                                    | _ 0 ×       |
|----------------------------------------------------------------------------------------------------|---------------------------------------|----------------------------------------|----------------------------|--------------------------------------|----------------------------------|------------------------------|-----------|-----------|----------|---------------------------------|------------|----------------------------------------------------------------------------------------------------|-------------|
| Epic - MHome - Scheoule : EPatert Lists - In Basket (In Posent Basket - Marce Dail) Scheoule (TRemind Mer #Up70Date - Schoole - Vindent Record - Vindent Record |                                       |                                        |                            |                                      |                                  |                              |           |           |          |                                 |            | cure 🗈 Log Out                                                                                                    |             |
| 10 🖾                                                                                                    | 1 🖓 📋 🛱 Ambe                          | r,Harold ×                             |                            |                                      |                                  |                              |           |           |          |                                 |            | Find it Fast                                                                                                    | Search      |
| Amber, Haro                                                                                                    | Male, 65 y.o., 5/3<br>MRN, ZIP: 06334 | V1954 BMI: None<br>745, 45236 Wt: None | Alirg: Venom-honey Be      | PCP: Quinn, Mickey<br>Care Mgr: None | Subj Risk: None<br>Gen Risk: N/A | Pr Ins: None<br>Sec Ins: Nor | 10        | HM Due: I | None     | MyChart: Inac<br>Disclosure: No | tive<br>me | Quickly search notes, meds, lab results, and<br>more from here. You can even open an<br>activity by entering its name. |             |
|                                                                                                    |                                       |                                        |                            |                                      |                                  |                              |           |           |          |                                 |            | Got It Show Me Later                                                                                                   |             |
| + + -                                                                                                    | Chart Review                          |                                        |                            |                                      |                                  |                              |           |           |          |                                 |            |                                                                                                    | @ X         |
| SnapShot                                                                                                    | Encounters Notes                      | Procedures Imaging                     | Card/Pulm Labs M           | icro Path/Cyto Me                    | ds Other Orders                  | Episodes                     | Referrals | Letters   | Consents | Media                           | Misc I     | LDAs                                                                                                    |             |
| Chart Review                                                                                                    | Refresh (12:40 PM)                    | Route 🖻 Review Selected                | Preview - 9/ Encounter     |                                      |                                  |                              |           |           |          |                                 |            |                                                                                                    | <i>p</i> -  |
| Review Flows                                                                                                    | ▼ Eilters 🖌 Defau                     | t filter Me Internal M                 | Medicine 🗌 UC Health Prima | y Ca Admissions                      |                                  |                              |           |           |          |                                 |            |                                                                                                    | Off)        |
| Results Revi                                                                                                    | When                                  | Type                                   | With                       | Description                          | Reason for CallWisit             | CSN                          | Resea     |           |          |                                 |            |                                                                                                    |             |
| Synopsis                                                                                                    |                                       | 1100                                   |                            | Description                          | reason or cannot                 | 0011                         | Repea     |           |          |                                 |            |                                                                                                    |             |
| History                                                                                                    | 3 Years Ago                           |                                        |                            |                                      |                                  |                              | _         |           |          |                                 |            |                                                                                                    |             |
| Allergies                                                                                                    | 02/27/2015                            | Office Visit                           | Internal Med - Quinn, M    | Diabetes mellit                      |                                  | 1050404637                   |           |           |          |                                 |            |                                                                                                    |             |
| Problem List                                                                                                    | 12/25/2014                            | Office Visit                           | Internal Med - McQueen     | Diabetes mellit                      | DIABETES                         | 1050404635                   |           |           |          |                                 |            |                                                                                                    |             |
| Medications                                                                                                    | 5 Years Ago                           |                                        |                            |                                      |                                  |                              |           |           |          |                                 |            |                                                                                                    |             |
| Immunizations                                                                                                    | 02/27/2014                            | Office Visit                           | Internal Med - McQueen     | Diabetes mellit                      | DIABETES                         | 1050404634                   |           |           |          |                                 |            |                                                                                                    |             |
|                                                                                                    | 11/27/2013                            | Office Visit                           | Internal Med - McQueen     | Diabetes mellit                      | DIABETES FLU V                   | 1050404633                   |           |           |          |                                 |            |                                                                                                    |             |
| Demographics                                                                                                    | 03/22/2013                            | Office Visit                           | Internal Med - McQueen     | Diabetes mellit                      | DIABETES                         | 1050404631                   |           |           |          |                                 |            |                                                                                                    |             |
| Letters                                                                                                    | 03/02/2013                            | Office Visit                           | Cardiology - Burns, F      | Hypertension (                       | FATIGUE HYPER                    | 1050404630                   |           |           |          |                                 |            |                                                                                                    |             |
| e tters Manag                                                                                                    | ment Activity 2012                    | Office Visit                           | Internal Med - McQueen     | Diabetes mellit                      | DIABETES                         | 1050404629                   |           |           |          |                                 |            |                                                                                                    |             |
|                                                                                                    | 11/10/2012                            | Office Visit                           | Internal Med - McQueen     | Diabetes mellit                      | DIABETES BACK                    | 1050404628                   |           |           |          |                                 |            |                                                                                                    |             |
|                                                                                                    | > 09/24/2012                          | Initial consult                        | Gastro - Writecoat, W      | Abdominal pal                        | DIARETES                         | 1050404027                   |           |           |          |                                 |            |                                                                                                    |             |
|                                                                                                    | 05/03/2012                            | Abstract                               | Internal Med - McQueen     | Diabetes menic                       | DIADETES                         | 1050404020                   |           |           |          |                                 |            |                                                                                                    |             |
|                                                                                                    | 05/05/2012 8                          | - Abstract                             | internal weg - wcgdeen     |                                      |                                  | 1000404024                   |           |           |          |                                 |            |                                                                                                    |             |
|                                                                                                    |                                       |                                        |                            |                                      |                                  |                              |           |           |          |                                 |            |                                                                                                    |             |
|                                                                                                    |                                       |                                        |                            |                                      |                                  |                              |           |           |          |                                 |            |                                                                                                    |             |
|                                                                                                    |                                       |                                        |                            |                                      |                                  |                              |           |           |          |                                 |            |                                                                                                    |             |
|                                                                                                    |                                       |                                        |                            |                                      |                                  |                              |           |           |          |                                 |            |                                                                                                    |             |
|                                                                                                    |                                       |                                        |                            |                                      |                                  |                              |           |           |          |                                 |            |                                                                                                    |             |
|                                                                                                    |                                       |                                        |                            |                                      |                                  |                              |           |           |          |                                 |            |                                                                                                    |             |
|                                                                                                    |                                       |                                        |                            |                                      |                                  |                              |           |           |          |                                 |            |                                                                                                    |             |
|                                                                                                    |                                       |                                        |                            |                                      |                                  |                              |           |           |          |                                 |            |                                                                                                    |             |
| 🖋 Customize                                                                                                    |                                       |                                        |                            |                                      |                                  |                              |           |           |          |                                 |            |                                                                                                    |             |
| More +                                                                                                    |                                       |                                        |                            |                                      |                                  |                              |           |           |          |                                 |            |                                                                                                    |             |
| PAT-AMBMD A.                                                                                                    | 278 Res                               | sults Rx Request Patient               | Calls My Open Charts       | Verdue Results CC'd                  | Charts                           |                              |           |           |          |                                 |            |                                                                                                    | 12:41 PM    |
|                                                                                                    | 🖆 📋 🖸                                 |                                        |                            |                                      |                                  |                              |           |           |          |                                 |            | ▲ 第 4 0                                                                                                    | )) 12:41 PM |
|                                                                                                    | - Lei 🧹                               |                                        |                            |                                      |                                  |                              |           |           |          |                                 |            |                                                                                                    | 9/6/2019    |

Search for the "Gen to Third Party Disability Parking Prescription" letter template. Pro Tip: Click the "Add to Favorites" button in the bottom right corner to add this to your favorite letters so you don't have to search for it every time.

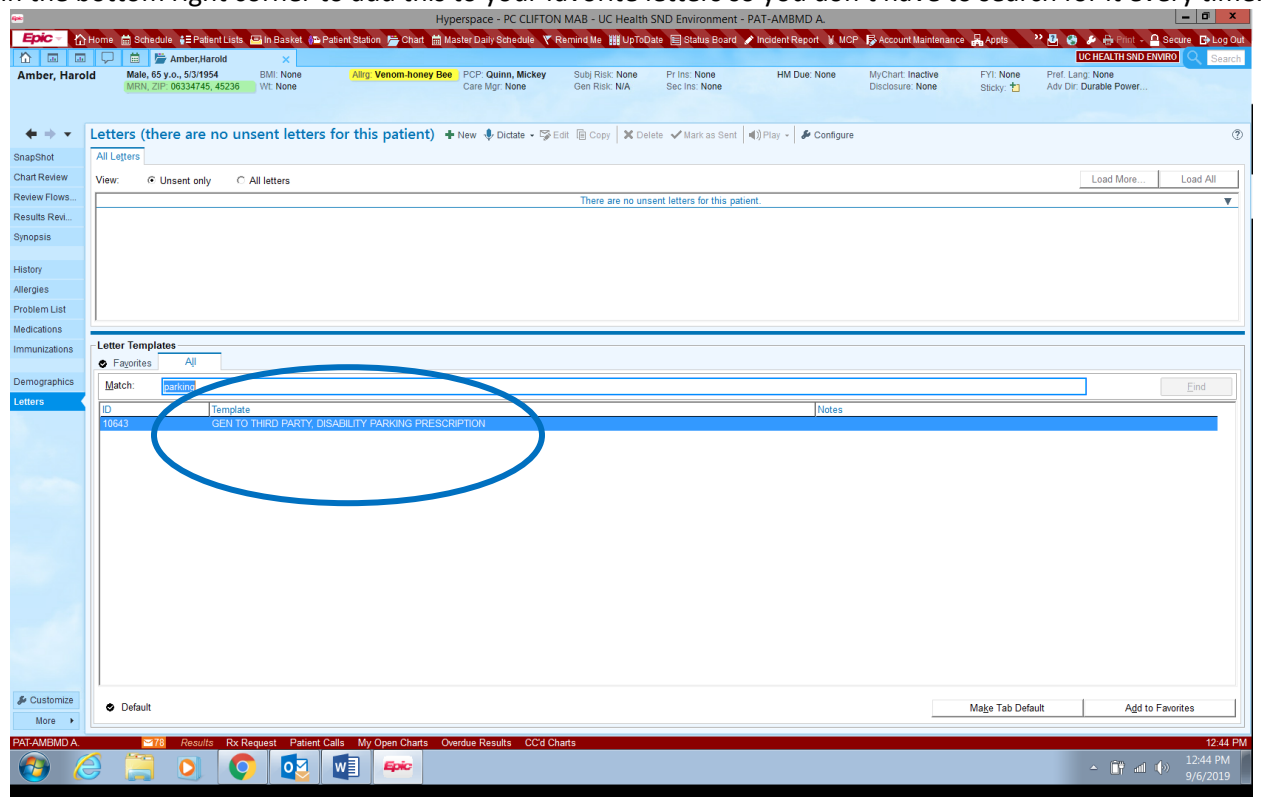

Double Click on the letter. A box will pop up. Make sure that the Department is correct and click "Accept".

| <b>4</b> **   |                               |                   |                    | Ну                          | perspace - PC CLIFIOI     | N MAB - UC Health     | SIND Environment        | - PAT-AMBMD A.                                                                                                    |                       |               |                        |                    |
|---------------|-------------------------------|-------------------|--------------------|-----------------------------|---------------------------|-----------------------|-------------------------|----------------------------------------------------------------------------------------------------|-----------------------|---------------|------------------------|--------------------|
| Epic - 🟠      | Home 🛗 Sched                  | dule 🚦 Patient Li | ists 💻 in Basket 👜 | Patient Station 😁 Chart 🛗 N | laster Daily Schedule - 🌾 | Remind Me III UpToD   | ate 📃 Status Board      | 🖌 🧨 Incident Report 😈 MC                                                                                                    | P 😽 Account Maintenan | ce 🔒 Appts    | 22 🛃 🥝 🤌 🔒 Print 🗸     | 🔒 Secure 🛛 🕞 Log C |
| ☆             |                               |                   | ×                  |                             |                           |                       |                         |                                                                                                    |                       |               | UC HEALTH SND E        |                    |
| Amber, Haro   | d Male, 65                    | 5 y.o., 5/3/1954  | BMI: None          | Allrg: Venom-honey Be       | PCP: Quinn, Mickey        | Subj Risk: None       | Pr Ins: None            | HM Due: None                                                                                                    | MyChart: Inactive     | FYI: None     | Pref. Lang: None       |                    |
|               | MRN, ZI                       | IP: 06334745, 452 | 36 Wt: None        |                             | Care Mgr: None            | Gen Risk: N/A         | Sec Ins: None           |                                                                                                    | Disclosure: None      | Sticky: 📩     | Adv Dir: Durable Power |                    |
|               |                               |                   |                    |                             |                           |                       |                         |                                                                                                    |                       |               |                        |                    |
| 4 4 4 1       | Lottors (th                   | ore are po        | unsont letter      | for this patient)           | Now Dictora - 🖼           |                       | inte 🕜 Mark an Cant     | (1) Play - A Continue                                                                                                    |                       |               |                        |                    |
| • ·           | Letters (th                   | lere are no       | unsent letters     | s for this patient)         | r New W Diciale + -gri    | East tel Copy   A Dei | iete 👽 mark as Serii    |                                                                                                    |                       |               |                        |                    |
| SnapShot      | All Letters                   |                   |                    |                             |                           |                       |                         |                                                                                                    |                       |               |                        |                    |
| Chart Review  | View: •                       | Unsent only       | All letters        |                             |                           |                       |                         |                                                                                                    |                       |               | Load More              | Load All           |
| Review Flows  |                               |                   |                    |                             |                           | There are no uns      | sent letters for this p | atient.                                                                                                    |                       |               |                        | •                  |
| Results Revi  |                               |                   |                    |                             |                           |                       |                         |                                                                                                    |                       |               |                        |                    |
| Synopsis      |                               |                   |                    |                             |                           |                       |                         |                                                                                                    |                       |               |                        |                    |
|               |                               |                   |                    |                             |                           |                       |                         |                                                                                                    |                       |               |                        |                    |
| History       |                               |                   |                    |                             |                           |                       |                         |                                                                                                    |                       |               |                        |                    |
| Allergies     |                               |                   |                    |                             |                           |                       |                         |                                                                                                    |                       |               |                        |                    |
| Problem List  |                               |                   |                    |                             |                           |                       |                         |                                                                                                    |                       |               |                        |                    |
| Medications   | 1                             |                   |                    |                             |                           |                       |                         |                                                                                                    |                       |               |                        |                    |
| Immunizations | Letter Templa                 | ates              |                    |                             | Auto                      | omatic Selection for  | r Amber,Harold          | ×                                                                                                    |                       |               |                        |                    |
|               | <ul> <li>Fayorites</li> </ul> | AļI               |                    |                             | Deniden                   | Dat Ambaud Adamita    | MD 0                    |                                                                                                    |                       |               |                        |                    |
| Demographics  | Match                         | parking           |                    |                             | Provider.                 | Pat-Amorno Adamite,   | MD 2 EC                 | <u>ир трана и крана и кр</u> |                       |               |                        |                    |
| Letters       | maran                         | parking           |                    |                             | Department:               | UH GIM RES PRAC H     | IOX 🔎                   |                                                                                                    |                       |               |                        | Lind               |
|               | ID<br>10542                   | Tem               | iplate             |                             | New                       |                       |                         | Notes                                                                                                    |                       |               |                        |                    |
|               | 10045                         | OLI               |                    | NOADIENT PARKING FREUG      | <u>Ecu</u>                |                       |                         |                                                                                                    |                       |               |                        |                    |
|               |                               |                   |                    |                             | Vie <u>w</u> Letters      | Acc                   | cept <u>C</u>           | ancel                                                                                                    |                       |               |                        |                    |
|               |                               |                   |                    |                             |                           |                       |                         |                                                                                                    |                       |               |                        |                    |
|               |                               |                   |                    |                             |                           |                       |                         |                                                                                                    |                       |               |                        |                    |
|               |                               |                   |                    |                             |                           |                       |                         |                                                                                                    |                       |               |                        |                    |
|               |                               |                   |                    |                             |                           |                       |                         |                                                                                                    |                       |               |                        |                    |
|               |                               |                   |                    |                             |                           |                       |                         |                                                                                                    |                       |               |                        |                    |
|               |                               |                   |                    |                             |                           |                       |                         |                                                                                                    |                       |               |                        |                    |
|               |                               |                   |                    |                             |                           |                       |                         |                                                                                                    |                       |               |                        |                    |
|               |                               |                   |                    |                             |                           |                       |                         |                                                                                                    |                       |               |                        |                    |
|               |                               |                   |                    |                             |                           |                       |                         |                                                                                                    |                       |               |                        |                    |
|               |                               |                   |                    |                             |                           |                       |                         |                                                                                                    |                       |               |                        |                    |
|               |                               |                   |                    |                             |                           |                       |                         |                                                                                                    |                       |               |                        |                    |
|               |                               |                   |                    |                             |                           |                       |                         |                                                                                                    |                       |               |                        |                    |
|               |                               |                   |                    |                             |                           |                       |                         |                                                                                                    |                       |               |                        |                    |
| 🖋 Customize   | Default                       |                   |                    |                             |                           |                       |                         |                                                                                                    |                       | Make Tab Dofa | ult Add a              | Esvorites          |
| More +        | - Denaux                      |                   |                    |                             |                           |                       |                         |                                                                                                    |                       | mane Tab Dela | an j Agar              | o r aroneo         |
| PAT-AMBMD A   | <b></b>                       | 8 Results F       | Rx Request Patient | Calls My Open Charts O      | verdue Results CC'd C     | harts                 |                         |                                                                                                    |                       |               |                        | 12:45              |
|               | A 😁                           |                   |                    |                             |                           |                       |                         |                                                                                                    |                       |               |                        | 12:45 PM           |
|               | 3 👝                           |                   |                    |                             |                           |                       |                         |                                                                                                    |                       |               | ▲ 11 → 11              | 9/6/2 <u>019</u>   |
|               |                               |                   |                    |                             |                           |                       |                         |                                                                                                    |                       |               |                        |                    |

Use the F2 function to fill in the required portions of the letter. Pro Tip: make a smart phrase with your license number, so you don't have to look it up every time!

| 6940                            | Hyperspace - UH GIM RES PRAC HOX - UC Health SND Environment - PAT-AMBMD A.                                                                                                    | _ 0 ×                                                     |
|---------------------------------|----------------------------------------------------------------------------------------------------|-----------------------------------------------------------|
| Epic - 🟠                        | forme 🛗 Schedule 😫 Patent Lists 📾 In Basket 🚱 Patent Stallon 🍃 Chart 🗮 Master Daily Schedule 🔻 Remind Me 🏢 UpToDate 🗒 Status Board 🖌 Indeent Report 👔 MCP. 🔂 Account Maintenance 🥋 Apple 😤 Workqueues 🕌 View Sched                                                                                                    | 👋 🛃 🤣 🎺 🖨 Print 🗸 🔒 Secure 🕞 Log Out                      |
|                                 | □ □ 🛱 🎽 Amber,Harold 🛛 🕹                                                                                                    | UC HEALTH SND ENVIRO                                      |
| Amber, Haro<br>Dismissed or Dec | d Male, 65 yos, 53/1954 BMI: None BP: None PCP: Quinn, Mickey Subj Risk: None Prins: None Health Maintenance MyChart: Inactive FYI: None Pref. Lang: None Anne Miski 2019 06334/125 4236 WI: None Anne BestPractice Advis, Disclosure None Service - Adv Disclosure None Service - Adv Disclosure None Service Adv Disclosure None Service Adv Disclosure None Service Adv Disclosure None Service Adv Disclosure None Service Adv Disclosure None |                                                           |
| Pref. Nm:                       | Foodbank No                                                                                                    |                                                           |
|                                 |                                                                                                    |                                                           |
| + + -                           | New letter for the encounter of 09/06/2019 💿 🗴                                                                                                    | This Visit Visit Visit                                    |
| SnapShot                        | From: ADAMITE, PAT-AMBMD / Reason for letter: Patient Instructions / 1/2/2014                                                                                                    | 🗕 듣 Visit Summary 🎽 🖉 🏓 🖪 📿                               |
|                                 | Template: GEN TO THIRD PARTY, DISABILITY PARKING PRESCRIPTION 🖉 Letter comments:                                                                                                    | Current as of: Fri 9/6 1:27 PM. Click to refresh.         |
| <b>O</b>                        | 🏠 B 🕄 沙 沙 🕼 🕄 + Inset Smartfet 🖻 ← 中 副 🕃 🔤                                                                                                    | Vitals from encounters over the past                      |
| Chart Review                    | A Recipient Modifier                                                                                                    | 365 days                                                  |
| Communicati                     |                                                                                                    | No data recorded                                          |
| Letter Encoun                   | UC HEALTH INTERNAL MEDICINE AT<br>HOXWORTH                                                                                                    | B DruchEngial from an countary over                       |
|                                 | 3130 Highland Ave                                                                                                    | the past 181 days                                         |
| Sign Visit                      | Cincinnati OH 45219<br>Phone # 513-584-4505 Build My Lists Clear All                                                                                                    | No data recorded                                          |
| 1.0000                          | Fax #_ 513-684-0468                                                                                                    |                                                           |
| Letters                         | Routing comments                                                                                                    | Significant History/Details                               |
| Visit Navigator                 |                                                                                                    | Smoking: Former Smoker (Quit Date:                        |
| New Letter                      | September 6, 2019                                                                                                    | 05/03/2002)<br>Smokeless Tobacco: Linknown                |
|                                 |                                                                                                    | Alcohol: 2.4 oz alcohol/week                              |
|                                 | Patient: Harold Amber                                                                                                    | No open orders                                            |
|                                 | Date of Birth 5/3/1954                                                                                                    |                                                           |
|                                 |                                                                                                    | Family Comments                                           |
|                                 | To Whom Held Comments                                                                                                    | None                                                      |
|                                 |                                                                                                    | Allowing -                                                |
|                                 | reasons: (reasons: fave).                                                                                                    | Allergies                                                 |
|                                 | Duration of near-1 films-190091                                                                                                    | venom-noney bee Anaphylaxis                               |
|                                 | Expiration Date: ***                                                                                                    | ✓ Mark as: Fully Reviewed Fully Reviewed on<br>12/25/2014 |
|                                 | M.D. License #: ***                                                                                                    |                                                           |
| 1000                            | Please accept this letter instead of an escription. If you have any questions or concerns, please don't                                                                                                    | 🔥 Medications 🗉                                           |
|                                 | IDENTE DU CURACUOS.                                                                                                    | acetaminophen (TYLENOL 8 HOUR) 650 MG                     |
|                                 | Sincerely,                                                                                                    | CR tablet                                                 |
|                                 |                                                                                                    | atorvastatin (LIPITOR) 20 MG tablet                       |
|                                 | Adamite, Pat-AMBMD, MD                                                                                                    | TEST) Strp                                                |
|                                 |                                                                                                    | metFORMIN (GLUCOPHAGE) 500 MG tablet                      |
|                                 |                                                                                                    | nadolol (CORGARD) 40 MG tablet                            |
|                                 |                                                                                                    | ✓ Mark as Reviewed Reviewed on                            |
|                                 | Djctate Playback                                                                                                    | 12/25/2014                                                |
|                                 | Print, Mark as Sent and Accept                                                                                                    | Problem List                                              |
|                                 | Mark as Sent and Accept                                                                                                    | T Hyperlinidemia                                          |
| & Customize                     | ✓ Saye Now Save and Print                                                                                                    | ▼ Hypertension                                            |
| More +                          | Encounter Info Accept Qancel                                                                                                    | < >>                                                      |
| PAT-AMBMD A.                    | 218 Results Rx Request Patient Calls My Open Charts My Open Encounters Overdue Results CC'd Charts                                                                                                    | 1:27 PM                                                   |
| E P                             |                                                                                                    | ير <sup>R</sup> ∧ ((¢ ⊄× 1:27 PM)<br>منهد (× 1:27 PM)     |
|                                 |                                                                                                    | 5/0/2015                                                  |

Once it is all filled in. Click "Print, Mark as Sent, and Accept". Sign the letter when it prints and give it to the patient!

| ber, Haro  | Male, 65<br>MRN 71            | 5 y.o., 5/3/1954 EMI: None<br>IP: 06334745_45236 Wt: None | Alira: Venom-honey Ree                  | PCP: Quinn, Mickey<br>Care Mer: None | Subj Risk: None<br>Gen Risk: 1 | Prins: None<br>Sec Ins: None | Health Maintenance<br>RestPractice Advi | MyChart: Inactive<br>Disclosure: None | FYI: None                                                                                                    | Adv Dir: Durable Power |                                          |                       |
|------------|-------------------------------|-----------------------------------------------------------|-----------------------------------------|--------------------------------------|--------------------------------|------------------------------|-----------------------------------------|---------------------------------------|----------------------------------------------------------------------------------------------------|------------------------|------------------------------------------|-----------------------|
| Nm:        |                               |                                                           |                                         |                                      |                                |                              |                                         |                                       | oney.                                                                                                    | Foodbanic No           |                                          |                       |
| ÷ •        | New letter                    | for the encounter of                                      | 09/06/2019                              |                                      |                                |                              |                                         |                                       |                                                                                                    | @ X                    | This Visit 💌 Summary                     |                       |
| hot        | From:                         | ADAMITE, PAT-AMBMD                                        |                                         | O Reason for                         | letter: Patient Instr          | ructions                     |                                         |                                       |                                                                                                    | P 19                   | ← 🛱 Visit Summary                        | " 0 # 5               |
|            | Template:                     | GEN TO THIRD PARTY, DISA                                  | BILITY PARKING PRESCRIPTION             | D Letter com                         | ments:                         |                              |                                         |                                       |                                                                                                    |                        | Current as of: Fri 9/6 1:27 PM. Click    | to refresh.           |
|            | 🎓 B 🐽 🖉                       | 🕀 🍫 🖍 🛃 🕇 Insert SmartText                                | r≣ ⇔ ⇒ ≅, C 🔤                           |                                      |                                |                              |                                         |                                       | Routing                                                                                                    |                        | Vitals from encoun                       | ters over the past    |
| outions    |                               |                                                           |                                         |                                      |                                |                              |                                         | ^                                     | Recipient                                                                                                    | Modifier               | 365 days                                 |                       |
| nicati     |                               |                                                           |                                         |                                      |                                |                              |                                         |                                       |                                                                                                    |                        | No data recorded                         |                       |
| ncoun      |                               |                                                           | UC HEALTH INTERNAL<br>HOXWORTH          | MEDICINE AT                          |                                |                              |                                         |                                       |                                                                                                    |                        | DevenSocial from a                       | ncounters over        |
|            |                               |                                                           | 3130 Highland Ave                       |                                      |                                |                              |                                         |                                       | Add PCP                                                                                                    | Add My List 🗸          | the past 181 days                        | incontrers over       |
| R          |                               |                                                           | Phone #: 513-584-4505                   |                                      |                                |                              |                                         |                                       | Build My Lists                                                                                                    | Clear All              | No data recorded                         |                       |
|            |                               |                                                           | Fax #: 513-584-0468<br>www.UCHealth.com |                                      |                                |                              |                                         |                                       | Route                                                                                                    | to sender              |                                          |                       |
| igator     |                               |                                                           |                                         |                                      |                                |                              |                                         |                                       | e the second second se | (S)                    | <ul> <li>Significant History/</li> </ul> | /Details              |
| tter (     | September 6                   | 3 2019                                                    |                                         |                                      |                                |                              |                                         |                                       | R & & & B                                                                                                    |                        | Smoking: Former Smoker<br>05/03/2002)    | r (Quit Date:         |
|            |                               |                                                           |                                         |                                      |                                |                              |                                         |                                       |                                                                                                    |                        | Smokeless Tobacco: Unk                   | nown                  |
|            |                               |                                                           |                                         |                                      |                                |                              |                                         |                                       |                                                                                                    |                        | Alcohol: 2.4 oz alcohol/w                | eek                   |
|            | Patient:<br>Date of Birth     | Harold Amber<br>5/3/1954                                  |                                         |                                      |                                |                              |                                         |                                       |                                                                                                    |                        | No open orders                           |                       |
|            | Date of Visit                 | 9/6/2019                                                  |                                         |                                      |                                |                              |                                         | =                                     |                                                                                                    |                        | Eamily Comments                          | Ed                    |
|            |                               |                                                           |                                         |                                      |                                |                              |                                         |                                       |                                                                                                    |                        | None                                     |                       |
|            | To Whom It                    | May Concern:                                              |                                         |                                      |                                |                              |                                         |                                       |                                                                                                    |                        |                                          |                       |
|            | It is my medi                 | ical opinion that Harold Amber                            | r requires a disability parking pla     | card for the following               |                                |                              |                                         |                                       |                                                                                                    |                        | Allergies                                |                       |
|            | reasons. ne                   | cannot waik 200 feet without                              | t stopping to rest.                     |                                      |                                |                              |                                         |                                       |                                                                                                    |                        | Venom-honey Bee Ana                      | phylaxis              |
|            | Duration of n<br>Expiration D | need: 3 years<br>ate: 9/6/2022                            |                                         |                                      |                                |                              |                                         |                                       |                                                                                                    |                        | Mark as: Fully Reviewe                   | d Fully Reviewed on   |
|            | M.D. License                  | e #: ##.#######                                           |                                         |                                      |                                |                              |                                         |                                       |                                                                                                    |                        |                                          | 12/25/2014            |
|            | Please acce                   | pt this letter instead of a preso                         | cription. If you have any question      | ns or concerns, please               | e don't                        |                              |                                         |                                       |                                                                                                    |                        | Medications                              |                       |
|            | hesitate to c                 | ontact us.                                                |                                         |                                      |                                |                              |                                         |                                       |                                                                                                    |                        | acetaminophen (TYLENO                    | L 8 HOUR) 650 MG      |
|            | Sincerely,                    |                                                           |                                         |                                      |                                |                              |                                         |                                       |                                                                                                    |                        | CR tablet                                |                       |
|            |                               |                                                           |                                         |                                      |                                |                              |                                         |                                       |                                                                                                    |                        | blood sugar diagnostic (J                | ACCU-CHEK ACTIVE      |
|            | Adamite, Pat                  | t-AMBMD, MD                                               |                                         |                                      |                                |                              |                                         |                                       |                                                                                                    |                        | TEST) Strp                               |                       |
|            |                               |                                                           |                                         |                                      |                                |                              |                                         |                                       |                                                                                                    |                        | metFORMIN (GLUCOPHA                      | AGE) 500 MG tablet    |
|            |                               |                                                           |                                         |                                      |                                |                              |                                         |                                       |                                                                                                    |                        | nadolol (CORGARD) 40 N                   | /G tablet             |
|            |                               |                                                           |                                         |                                      |                                |                              |                                         |                                       | Dictate                                                                                                    | Playback               | ✓ Mark as Reviewed Re                    | viewed on<br>/25/2014 |
|            |                               |                                                           |                                         |                                      |                                |                              |                                         |                                       | Print, Mark av                                                                                                    | s Sent and Accept      |                                          |                       |
|            |                               |                                                           |                                         |                                      |                                |                              |                                         |                                       | Mark as S                                                                                                    | ent and Accept         | Problem List                             |                       |
| ia mine    |                               |                                                           |                                         |                                      |                                |                              |                                         |                                       | Save Now                                                                                                    | Save and Print         | Hyperlipidemia                           |                       |
| eventitiz@ |                               |                                                           |                                         |                                      |                                |                              |                                         |                                       | Accest                                                                                                    | Cancel                 | Hypertension                             |                       |

## From a Clinic Encounter:

If you are in a clinic encounter, you will go to the "Wrap Up" tab and go to the "Communication Management" activity. Click on "New Communication".

| er, Nadir<br>sed or Deceased<br>Im: | Male, 69 y.o., 1018/1949 BMI 28.12 kg/m <sup>2</sup> BF: 113/72 I<br>L., MRN, ZIP: 06334523, 45249 Wt: 169 lb (76.7 kg) Aling Pollens Extract 4 | PCP: Adamite, Pat-Am Subj Risk<br>Care Mgr: None Gen Risk: | None Prins:<br>N/A Secin    | None<br>s: Self Pay | HMD            | lue: None       | MyChart: Per<br>Disclosure: N | ding FYI: None<br>ane Sticky: 1 | Pref. Lang: Er<br>Adv Dir: Dural<br>Foodbank: No | iglish<br>ble Power |                                                 |                 |                 |      |
|-------------------------------------|----------------------------------------------------------------------------------------------------|------------------------------------------------------------|-----------------------------|---------------------|----------------|-----------------|-------------------------------|---------------------------------|--------------------------------------------------|---------------------|-------------------------------------------------|-----------------|-----------------|------|
| → ▼ 9/6                             | /2019 visit with Pat-Ambmd Adamite, MD for ESTABL                                                                                               | ISHED PATIENT COMP                                         | PLEX - Sick \               | /isit               |                |                 |                               |                                 | e                                                | 9 @ Z               | This Visit 👻 🕯                                  | Summary         |                 |      |
| not 👪 F                             | References 🔊 Previe <u>w</u> AVS 🖶 Print A <u>V</u> S 🗙 Pt Declined AVS                                                                         |                                                            |                             |                     |                |                 |                               |                                 |                                                  |                     | ← 🛛 Visit Summ                                  | narv            | 39              | 0    |
| Pat                                 | iant Instructions Comm Mat                                                                                                    |                                                            | LOS Charge                  | Conturo I           | Follow-up      | Quality Maar    | and a second                  |                                 |                                                  |                     | Current as of: Fri 9/6 1                        | 36 PM. Click IV | a refresh.      |      |
|                                     | Patient instantions (PD to enforce)                                                                                                    |                                                            | L munda                     | 1 Cardina           |                | ,               |                               |                                 |                                                  |                     | Vitals from                                     | encount         | ers over        | the  |
| Ulaw                                | Patient Instructions (F3 to enlarge)                                                                                                    |                                                            | By Level o                  | rService            |                |                 |                               |                                 |                                                  | ^                   | 365 days                                        |                 |                 |      |
|                                     |                                                                                                    | Dookmark                                                   | EST 1                       | EST 2               | EST 3          | EST 4           | EST 5                         |                                 |                                                  | ş                   | Encounter dat                                   | e 6/6/19        | 6/25/19         | 6/5  |
| 1                                   | 🕻 🖪 🗩 🍄 🔊 🛃 🕂 Insert SmartText 📇 😓 🔿 🛼 📿 👀 🗉                                                                                                    |                                                            | NEW 1                       | NEW 2               | NEW 3          | NEW 4           | NEW 5                         |                                 |                                                  |                     | Last reading                                    | 9/6/2019        | 6:58 PM         | 6:0  |
|                                     |                                                                                                    |                                                            | CONS 1                      | CONS 2              | CONS 3         | CONS 4          | CONS 5                        |                                 |                                                  |                     |                                                 | 10:10 AM        | 133.70          | 14   |
|                                     |                                                                                                    |                                                            | G0402                       | G0438               | G0439          |                 |                               |                                 |                                                  |                     | Heart Rate                                      | 87              | 74              | 80   |
|                                     |                                                                                                    |                                                            | LOS:                        |                     |                |                 |                               |                                 | 4                                                | 0                   | Resp                                            | 199             | 20              | 22   |
|                                     |                                                                                                    |                                                            | Modifiers: Ma               | v be added aft      | ler LOS is sei | lected          |                               |                                 |                                                  |                     | Temp                                            | 99.2 °F         | 98.8 °F         | 99   |
|                                     |                                                                                                    |                                                            | Additional E/M              | codes: Click        | to add         |                 |                               |                                 |                                                  |                     |                                                 | (37.3 °C)       | (37.1 °C)       | (3   |
|                                     |                                                                                                    |                                                            | Billing area:               |                     |                |                 |                               | ,<br>C                          |                                                  |                     | Temp Source                                     | Oral            | Oral            |      |
|                                     |                                                                                                    |                                                            |                             |                     |                |                 |                               |                                 |                                                  |                     | weight                                          | (76.7 kg)       | (83.9 kg        | ,    |
|                                     |                                                                                                    |                                                            | Charge                      | Capture             |                |                 |                               |                                 |                                                  |                     | Height                                          | 5'              | 5'              |      |
|                                     | Communication Management                                                                                                    |                                                            | Service                     | Date                | B              | illing Provider |                               | arvice Provider                 |                                                  |                     |                                                 | 5" (1.651<br>m) | 9" (1.753<br>m) | 1    |
|                                     | New Communication                                                                                                    | Cand All                                                   |                             | 8/2010              |                | at Amhend A     | tamita ti O                   | at Amhmd Adamite &              |                                                  | 0                   | Pain Score                                      | Six             |                 |      |
| pe C                                | a talla commencement                                                                                                    |                                                            | Deper                       | ment PC CLIP        | ETON MAR       | Place of Serv   | ICR LICP MEDICA               | ARTS BUILDING Refer             | ing Provider Walt                                |                     | Pain Loc                                        | ABDOME          | N               |      |
|                                     | Create a new pmmunication (Alt+E)                                                                                                    |                                                            | White                       | oat, MD             |                |                 |                               |                                 |                                                  |                     |                                                 |                 |                 |      |
|                                     |                                                                                                    |                                                            | Search for new charge + Add |                     |                |                 |                               |                                 |                                                  | F                   | Psychocial from encounters<br>the past 181 days |                 |                 | 0    |
|                                     |                                                                                                    |                                                            | LAST DATE                   | E SEEN              |                |                 |                               |                                 |                                                  | ×                   | the past to                                     | I days          |                 |      |
|                                     |                                                                                                    |                                                            | Skin Proce                  | dures               |                |                 |                               |                                 |                                                  | *                   | No data fecor                                   | Dat             |                 |      |
|                                     |                                                                                                    |                                                            | Biopsy                      |                     |                |                 |                               |                                 |                                                  | ¥                   | <b>ා</b> Significant                            | History/        | Details 🖔       |      |
|                                     |                                                                                                    |                                                            | Splint/Cast                 | t                   |                |                 |                               |                                 |                                                  | *                   | Smoking: Form                                   | ner Smoker      | (Quit Date:     |      |
|                                     |                                                                                                    |                                                            | Office Pro                  | cedure              |                |                 |                               |                                 |                                                  | *                   | 10/12/2007), 0                                  | J.5 ppd, 5 pa   | ck-years        |      |
|                                     |                                                                                                    |                                                            | Removal P                   | rocedures           |                |                 |                               |                                 |                                                  | *                   | Alcohol: 24 or                                  | z alcohol/we    | - Used          |      |
|                                     |                                                                                                    |                                                            | In Office L                 | abs                 |                |                 |                               |                                 |                                                  | *                   | 2 open orders                                   |                 |                 |      |
|                                     |                                                                                                    |                                                            | In Office T                 | ests                |                |                 |                               |                                 |                                                  | *                   | Preferred Lang                                  | guage: Engli    | sh              |      |
|                                     |                                                                                                    |                                                            | In Office D                 | iagnostic           |                |                 |                               |                                 |                                                  | *                   |                                                 |                 |                 |      |
|                                     |                                                                                                    |                                                            | Med Admi                    | nistration          |                |                 |                               |                                 |                                                  | *                   | Family Cor                                      | nments          |                 |      |
|                                     |                                                                                                    |                                                            | Supplies                    |                     |                |                 |                               |                                 |                                                  | *                   | None                                            |                 |                 |      |
|                                     |                                                                                                    |                                                            | Other Billin                | ng Flags            |                |                 |                               |                                 |                                                  | *                   | Allergies                                       |                 |                 |      |
|                                     |                                                                                                    |                                                            | Patient Co                  | unseling            |                |                 |                               |                                 |                                                  | *                   | Pollens Extract                                 | t Palpitation   | 05              |      |
|                                     |                                                                                                    |                                                            | Mcare/Mc                    | aid                 |                |                 |                               |                                 |                                                  | *                   |                                                 |                 | Leannail        |      |
| imize                               |                                                                                                    |                                                            | Nutrition                   |                     |                |                 |                               |                                 |                                                  | ÷ 🗸                 | Mark as: Fu                                     | illy Reviewed   | MD at 10        | 24 A |

Click that you are sending the letter to the Patient. And then click on "Other" for type of letter.

| Nadir         Male, 69 y.o., 10/18/1949         BMI: 28.12 kg/m²         EP: 113/72         PCP. Adami           or Deceased         MRN, ZIP: 05334523, 45249         Wt: 169 lb (76.7 kg)         Aling: Pollens Extract         Care Mgr. No | . Pat.Am Suki Risk: None Prins: None HM Due: None MyChart: Pending FY1: B<br>e Gen Rusk: NIA Sec Ins: Self Pay Disclosure: None Sticky | None Pref. Lang: English<br>yr 📩 Adv Dir: Durable Power<br>Foodbank: No                                                                                                    |
|----------------------------------------------------------------------------------------------------|----------------------------------------------------------------------------------------------------|----------------------------------------------------------------------------------------------------|
| 9/6/2019 visit with Pat-Ambmd Adamite, MD for ESTABLISHED                                                                                                    | ATIENT COMPLEX - Sick Visit                                                                                                    | 😳 🕐 🖍 This Visit 🔻 Summary                                                                                                    |
| III References D Preview A/S 🖶 Print A/S 🗙 Pt Declined A/S                                                                                                    |                                                                                                    | + 🗄 Visit Summary 🎽 🔎 👂                                                                                                    |
| Patient Instructions Comm Mgt                                                                                                    | LOS Charge Capture Follow-up Quality Measures                                                                                          | Current as of: Fri 9/6 1:36 PM. Click to refresh.                                                                                                    |
| Patient Instructions (F3 to enlarge)                                                                                                    | @ Level of Service                                                                                                    | Vitals from encounters over the p<br>365 days                                                                                                    |
|                                                                                                    | Bookmark EST1 EST2 EST3 EST4 EST5                                                                                                    | Encounter date 6/6/19 6/25/19 6/5/1                                                                                                    |
| 🕸 🖪 🗩 🍄 📽 🖅 🕈 insert SmartText 🖷 💠 🔿 🧠 🖓 🐿 🗉                                                                                                    | NEW 1 NEW 2 NEW 3 NEW 4 NEW 5                                                                                                    | Last reading 9/6/2019 6:58 PM 6:07                                                                                                    |
|                                                                                                    | CONS 1 CONS 2 CONS 3 CONS 4 CONS 5                                                                                                    | BP 113/72 132/78 160/                                                                                                    |
|                                                                                                    | G0402 G0438 G0439                                                                                                    | Heart Rate 87 74 80                                                                                                    |
|                                                                                                    | LOS:                                                                                                    | Resp 199 20 22                                                                                                    |
|                                                                                                    | Modifiers: May be added after LOS is selected                                                                                          | Temp 99.2 *F 98.8 *F 99 *                                                                                                    |
|                                                                                                    | Additional E/M codes: Click to add                                                                                                    | (37.3 °C) (37.1 °C) (37.3 °C) (37.3  |
|                                                                                                    | Billing area:                                                                                                    | Weight 169 lb 185 lb<br>(76.7 ka) (83.9 ka)                                                                                                    |
|                                                                                                    | Charge Capture                                                                                                    | Height 5' 5'                                                                                                    |
| Communication Management                                                                                                    | Capica Data Billing Providar Capica Providar                                                                                           | 5" (1.651 9" (1.753<br>m) m)                                                                                                    |
|                                                                                                    | A 042/040 A Pat Ambed Adamite M Pat Ambed Adamite                                                                                      | Pain Score Six                                                                                                    |
| 1PCP 2 Ref Tring 3 Patient 4 Can Team 5 All Referring Search all contacts                                                                                                    | Add     Denartment PC CLIETON MAB. Place of Service: ILCP MEDICAL ARTS BUILDING                                                        | Pain Loc ABDOMEN                                                                                                    |
| COPPONDED Previous Class Cover                                                                                                    | Whitecost, MD                                                                                                    |                                                                                                    |
| C: Nadir Ambe, Collection X                                                                                                    | Search for new charge +Add                                                                                                    | PsychSocial from encounters ove<br>the past 191 days                                                                                                    |
| Blank Letter to Patient   Blank Letter to 3rd Party   Previous Letter                                                                                                    | LAST DATE SEEN                                                                                                    | No data recorded                                                                                                    |
| Lab Reminder 1st Missed Appt 2nd Missed Appt                                                                                                    | Skin Procedures                                                                                                    | *                                                                                                    |
| Letter: No letter selected                                                                                                    | Biopsy                                                                                                    | <ul> <li>Significant History/Details</li> </ul>                                                                                                    |
| + Attach File                                                                                                    | Splint/Cast                                                                                                    | Smoking: Former Smoker (Quit Date:                                                                                                    |
| Attachments: No attachments                                                                                                    | Office Procedure                                                                                                    | W 10/12/2007), 0.5 ppd, 5 pack-years<br>Smokeless Tobacco: Never Used                                                                                                    |
| Routing Options                                                                                                    | Removal Procedures                                                                                                    | Alcohol: 2.4 oz alcohol/week                                                                                                    |
| Wait for results Wait for transcriptions                                                                                                    | In Office Labs                                                                                                    | 2 open orders                                                                                                    |
| Route draft                                                                                                    | In Office Diseasertic                                                                                                    | Preferred Language: English                                                                                                    |
| 🛉 Ngw Communication 🎉 🖻 Preview 🔮 Pend 🖾 Send Now 🖄 Send upon Closing E                                                                                                    | nome Diagnostic                                                                                                    | Eamily Commonts                                                                                                    |
|                                                                                                    | Supplies                                                                                                    | Vice Participation Participation Participati |
|                                                                                                    | Other Billing Flags                                                                                                    | × vone                                                                                                    |
|                                                                                                    | Patient Education                                                                                                    | 😸 🚺 🗛 Allergies                                                                                                    |
|                                                                                                    | Patient Counseling                                                                                                    | See Pollens Extract Palpitations                                                                                                    |
| nize                                                                                                    | Mcare/Mcaid                                                                                                    | Wark as: Fully Reviewed Fully Reviewed                                                                                                    |
| •                                                                                                    | Nutrition                                                                                                    | WD at 10:24 AM                                                                                                    |

Search for the "Gen to Third Party Disability Parking Prescription" letter template. Pro Tip: Click the "Add to Favorites" button in the bottom right corner to add this to your favorite letters so you don't have to search for it every time.

| Enic - A          | 11                                                                                                    | Hyperspace - on one r                        | RES PRAC HOX - OC Health SND Environment - PAT-Ame       | SMD A.                                           | 22 B C C Chief D Savira Dat on Out                                                                                                    |
|-------------------|----------------------------------------------------------------------------------------------------|----------------------------------------------|----------------------------------------------------------|--------------------------------------------------|----------------------------------------------------------------------------------------------------|
|                   | Home Scheolle Sheetledis                                                                                                    | T Master Dany Schedule - C - Kerland ne - Me | OptoDate El Status avaid 🦻 incident Report 🖉 mon Revicto | ount maintenance and epites of work due to a new |                                                                                                    |
| Amber, Nadir      | Male 69 v.o., 10/18/1949 BMI: 28.12 kg/m² BP: 113/72                                                                                                    | PCP: Adamite, Pat-Am Subi Risk: 1            | None Pring: None HM Due: None MyCha                      | art Panding FYI: None Pref. Lang: English        | the second second secon |
| Dismissed or Dece | eased MRN, ZIP: 06334523, 45249 Wit: 169 lb (76.7 kg) Alirg: Pollens Er                                                                                                    | tract Care Mgr: None Gen Risk: N             | N/A Sec Ins: Self Pay Disclos                            | sure: None Sticky: Adv Dir: Durable P            | Power                                                                                                    |
| Pref. Nm:         |                                                                                                    |                                              |                                                          | Foodbank: No                                     |                                                                                                    |
|                   | 0/6/2010 visits with Dat Archard Adamite AAD for                                                                                                    | STARUSUER PATIENT COMPL                      | LEW CI-L M-H                                             |                                                  |                                                                                                    |
| 4 ··· ·           | 9/6/2019 visit with Pat-Ampmd Adamite, MD for                                                                                                    | ESTABLISHED PATIENT COMPL                    | LEX - SICK VISIT                                         | ⊎ 0                                              | This Visit Visit Visit                                                                                                    |
| SnapShot          | III References 🖉 Preview AVS 🖶 Print AVS 🛪 Pt Declined AVS                                                                                                    |                                              |                                                          |                                                  | 🗕 🔁 Visit Summary 🎽 🖉 🎉 💼 📿                                                                                                    |
|                   | Patient Instructions Comm Mgt                                                                                                    |                                              | LOS Charge Capture Follow-up Quality Measures            |                                                  | Current as of: Fri 9/6 1:36 PM. Click to refresh.                                                                                                    |
| <b>O</b>          | Patient Instructions (E3 to enlarge)                                                                                                    |                                              | The Level of Service                                     |                                                  | Vitals from encounters over the past                                                                                                    |
| Chart Review      | a Patient instructions (15 to change)                                                                                                    |                                              | as cever of service                                      |                                                  | 365 days                                                                                                    |
|                   |                                                                                                    | D Bookmark                                   | EST 1 EST 2 EST 3 EST 4 EST 5                            | 4                                                | Encounter date 6/6/19 6/25/19 6/5/19                                                                                                    |
|                   | 🙊 🖪 🗩 🂖 📽 😰 🕇 Insert SmartText 🖷 😓 🄿 🛼 📿 🗐 🗉                                                                                                    |                                              | NEW1 NEW2 NEW3 NEW4 NEW5                                 | 5                                                | Last reading 9/6/2019 6:58 PM 6:07 PM                                                                                                    |
| <b>€</b>          |                                                                                                    |                                              | CONS1 CONS2 CONS3 CONS4 CONS4                            | 5                                                | PD 112/72 122/78 160/00                                                                                                    |
| Rooming           |                                                                                                    |                                              | Letter Template Lookup                                   |                                                  | Heart Date 07 74 00                                                                                                    |
| Screening         |                                                                                                    | Letter Templates                             |                                                          |                                                  | Reco 199 20 22                                                                                                    |
|                   |                                                                                                    | Fayorites All                                |                                                          |                                                  | Temp 99.2 *F 98.8 *F 99 *F                                                                                                    |
| F                 |                                                                                                    | Match: disability                            |                                                          | Eind                                             | (37.3 °C) (37.1 °C) (37.2 °C)                                                                                                    |
|                   |                                                                                                    | ID Template                                  | Notes                                                    |                                                  | Temp Source Oral Oral                                                                                                    |
| Notes             |                                                                                                    | 10643 GEN TO THIRD PARTY, DISA               | ABILITY PARKING PRESCRIPTION                             |                                                  | Weight 169 lb 185 lb                                                                                                    |
|                   |                                                                                                    |                                              |                                                          |                                                  | (76.7 kg) (83.9 kg)                                                                                                    |
| 410               | 71 Communication Management                                                                                                    |                                              |                                                          |                                                  | Freight 5' 5'<br>5" (1.651 9" (1.753                                                                                                    |
| Plan              | es communication management                                                                                                    |                                              |                                                          |                                                  | m) m)                                                                                                    |
| Fac Charge C      | 1 PCP 2 Referring 3 Patient 4 Care Team 5 All Referring                                                                                                    |                                              |                                                          | 5 6                                              | Pain Score Six                                                                                                    |
|                   | 6 OB Providers 7 Previous 8 Last 9 Other                                                                                                    |                                              |                                                          | erring Provider: Walt                            | Pain Loc ABDOMEN                                                                                                    |
| 2 <b>.</b>        | > To: Walt Whitecoat ND (Referring)                                                                                                    |                                              |                                                          |                                                  | D Druch Casial from an sounters over                                                                                                    |
|                   | Cc: Nadir Amber (Patient) 🚰 🗙                                                                                                    | I I                                          |                                                          | /                                                | the past 181 days                                                                                                    |
| Wrap-Up           | Blank Letter to Patient Blank Letter to 3rd Party                                                                                                    | <ul> <li>Default</li> </ul>                  | Make Tab Default A                                       | Add to Favorites 🛛 🕹                             | No data recorded                                                                                                    |
| Sign Mait         | Lab Reminder 1st Missed Appt 2nd Missed Appt                                                                                                    |                                              |                                                          | ×                                                | *                                                                                                    |
| Congrit than      | Etter: No letter selected                                                                                                    |                                              | Accept                                                   | <u>Cancel</u>                                    | Significant History/Details                                                                                                    |
|                   | - Attach File                                                                                                    |                                              | Splint/Cast                                              | ×                                                | Smoking: Former Smoker (Quit Date:                                                                                                    |
|                   | Attachments: No attachments                                                                                                    |                                              | Office Procedure                                         | *                                                | ¥ 10/12/2007), 0.5 ppd, 5 pack-years                                                                                                    |
|                   | Pouting Options                                                                                                    |                                              | Removal Procedures                                       | *                                                | Smokeless Tobacco: Never Used                                                                                                    |
|                   | Wait for results                                                                                                    |                                              | In Office Labs                                           | 8                                                | Alconol: 2.4 oz alconolyweek                                                                                                    |
|                   | Route draft                                                                                                    |                                              | In Office Tests                                          | *                                                | Preferred Language: English                                                                                                    |
|                   | ▲ New Communication ▲ Di Preview ★ Pend IP Send New                                                                                                    | Sand upon Closing Encounter Y Cancel         | In Office Diagnostic                                     | *                                                | *                                                                                                    |
|                   |                                                                                                    | -Woend about closing Encodinies X Zauces     | Med Administration                                       | ¥                                                | Family Comments                                                                                                    |
|                   |                                                                                                    |                                              | Supplies                                                 | ¥                                                | V None                                                                                                    |
|                   |                                                                                                    |                                              | Other Billing Flags                                      | *                                                | *                                                                                                    |
|                   |                                                                                                    |                                              | Patient Education                                        | *                                                | Allergies                                                                                                    |
|                   |                                                                                                    |                                              | Patient Counseling                                       | ¥                                                | Pollens Extract Palpitations                                                                                                    |
| & Customize       |                                                                                                    |                                              | Mcare/Mcaid                                              | *                                                | Mark as: Fully Reviewed Fully Reviewed by                                                                                                    |
| More +            |                                                                                                    |                                              | Nutrition                                                | *                                                | WD at 10:24 AM                                                                                                    |
| PAT-AMBMD A       | 79 Results By Request Patient Calls My Onen Cha                                                                                                    | rts My Open Encounters Overdue Results       | Future/Standing Orders CC'd Charts                       |                                                  | 1:45 PM                                                                                                    |
|                   | H: Com Com Com Construction of the Construction of the Constructio | W Open Encounters Overque Results            | - anare oraniality orabia - Ood onana                    |                                                  | -B                                                                                                    |
| ~                 | Hi 💙 🚝 🥃 📻 🛄                                                                                                    |                                              |                                                          |                                                  | A. ~ 1/2 A. 016/2010                                                                                                    |

Use the F2 function to fill in the required portions of the letter. Pro Tip: make a smart phrase with your license number, so you don't have to look it up every time!

| er, Nadir<br>ed or Decease<br>n: | Male, 69 y.o., 10/19/1409         BMII: 28.12 kg/m²         BP: 11.172         PCP: Adamte, Pat-Am., Su<br>ed., MRIN, 21P: 06334523, 45249         Wit: 169 ib (76.7 kg)         Alling Pollens Extract         Care Mgr. None         Ge | bj Risk: N<br>in Risk: N | ne Prins: None HM Due: None MyChart: 1<br>A Secins: Self Pay Disclosure                                                          | Pending FYI: None<br>e: None Sticky: 1 | Pref. Lang: English<br>Adv Dir: Durable Pow<br>Foodbank: No | er |                             |                      |                     |
|----------------------------------|----------------------------------------------------------------------------------------------------|--------------------------|----------------------------------------------------------------------------------------------------|----------------------------------------|-------------------------------------------------------------|----|-----------------------------|----------------------|---------------------|
| • • 9/                           | 6/2019 visit with Pat-Ambmd Adamite, MD for ESTABLISHED PATIENT C                                                                                                    | OMPL                     | EX - Sick Visit                                                                                                    |                                        | • Ø                                                         | 2  | This Visit 🔻 Su             | immary               |                     |
|                                  | References 🔊 Preview AVS 🖶 Print AVS 🗙 Pt Declined AVS                                                                                                    |                          |                                                                                                    |                                        |                                                             |    | 🗧 🔄 Visit Summa             | ry                   | » 🔉 🌮               |
| Р                                | Patient Instructions Comm Mgt                                                                                                    |                          | LOS Charge Capture Follow-up Quality Measures                                                                                    |                                        |                                                             |    | Current as of: Fri 9/6 1:3  | 6 PM. Click to ref   | fresh.              |
| aw                               |                                                                                                    | ^                        | @ Level of Service                                                                                                    |                                        |                                                             | ^  | Vitals from e<br>365 days 5 | encounters           | s over the p        |
| cw                               |                                                                                                    |                          | EST 1 EST 2 EST 3 EST 4 EST 5                                                                                                    |                                        | ş                                                           |    | Encounter date              | 6/6/19               | 6/25/19 6/5/        |
|                                  |                                                                                                    |                          | NEW1         NEW2         NEW3         NEW4         NEW5           CONS1         CONS2         CONS3         CONS4         CONS5 |                                        |                                                             |    | Last reading                | 9/6/2019<br>10:10 AM | 6:58 PM 6:07        |
| 15                               |                                                                                                    |                          | G0402 G0438 G0439                                                                                                    |                                        |                                                             |    | BP                          | 113/72               | 132/78 160/         |
|                                  | Communication Management                                                                                                    |                          |                                                                                                    |                                        |                                                             |    | Heart Rate                  | 87                   | 74 80               |
|                                  | A DOD O Deferring O Deferring A Core Trans E All Deferring                                                                                                    |                          | LOS:                                                                                                    |                                        | × 0                                                         |    | Resp                        | 199                  | 20 22               |
|                                  | ROR Previous 81 act 0 Other                                                                                                    |                          | Modifiers: May be added after LOS is selected                                                                                    |                                        |                                                             |    | remp                        | (37.3 °C)            | (37.1 °C) (37.2     |
|                                  | To: Wall Whiteonat MD (Referring)                                                                                                    |                          | Additional EM Codes, Click to add                                                                                                | 0                                      |                                                             |    | Temp Source                 | Oral                 | Oral                |
|                                  | Cc: Nadir Amber (Patient) 🚰 🗙                                                                                                    |                          | billing area.                                                                                                    | , C                                    |                                                             |    | Weight                      | 169 lb<br>(76.7 kg)  | 185 lb<br>(83.9 kg) |
|                                  | Blank Letter to Patient Blank Letter to 3rd Party Previous Letter Other                                                                                                    |                          | Charge Capture                                                                                                    |                                        |                                                             |    | Height                      | 5'                   | 5'                  |
|                                  | Lab Reminder 1st Missed Appt 2nd Missed Appt Work Excuse »                                                                                                    |                          | Service Date Billing Provider                                                                                                    | Service Provider                       |                                                             |    |                             | 5" (1.651 )<br>m)    | 9" (1.753<br>m)     |
|                                  | From: ADAMITE, PAT-AMBMI,                                                                                                    |                          | A DIS2010 C Date Date Adaption II O                                                                                              | Rat Ambmd Adamite N. O                 | ۲                                                           |    | Pain Score                  | Six                  |                     |
| e G                              | Reason: Patient Instruction                                                                                                    |                          | Denartment PC CLIETON MAB. Place of Service: LICP MED                                                                            | CALARTS BUILDING Referring             | Provider Wall                                               |    | Pain Loc                    | ABDOMEN              |                     |
|                                  |                                                                                                    |                          | Whitecoat, MD                                                                                                    |                                        | <i>p</i>                                                    |    | PsychSocial                 | from enco            | unters ove          |
|                                  | は B 地方です EP 超 + Insert SmartText 画 ← → 時 は 国                                                                                                    |                          |                                                                                                    |                                        |                                                             |    | the past 181                | days                 |                     |
|                                  | To Whom It May Concern:                                                                                                    |                          | LAST DATE SEEN                                                                                                    |                                        | *                                                           |    | No data recorde             | ed                   |                     |
|                                  | It is my medical opinion that Nadir Amber requires a disability parking placard for the follo                                                                                                    |                          | Skin Procedures                                                                                                    |                                        | *                                                           |    | Cincile and I               | lister (De           | 4-11-               |
|                                  | reasons: (reasons:18998).                                                                                                    |                          | Biopsy                                                                                                    |                                        | *                                                           |    | Significant P               | listory/De           | talls 5             |
|                                  | Duration of need: {time:19008}                                                                                                    |                          | Office Procedure                                                                                                    |                                        | *                                                           |    | 10/12/2007), 0.5            | 5 ppd, 5 pack-       | years               |
|                                  | M.D. License #: ***                                                                                                    |                          | Removal Procedures                                                                                                    |                                        | *                                                           |    | Smokeless Toba              | icco: Never U        | sed                 |
|                                  | Please accept this letter instead of a prescription. If you have any questions or concerns                                                                                                    |                          | In Office Labs                                                                                                    |                                        | *                                                           |    | Alcohol: 2.4 oz a           | lcohol/week          |                     |
|                                  | hesitate to contact us.                                                                                                    |                          | In Office Tests                                                                                                    |                                        | *                                                           |    | 2 open orders               | Carolish             |                     |
|                                  | < III >                                                                                                    |                          | In Office Diagnostic                                                                                                    |                                        | *                                                           |    | Preferred Langu             | age: English         |                     |
|                                  | Attach File                                                                                                    |                          | Med Administration                                                                                                    |                                        | *                                                           |    | 👬 Family Com                | ments                |                     |
|                                  | Attachments: No attachments                                                                                                    |                          | Supplies                                                                                                    |                                        | *                                                           |    | None                        |                      |                     |
|                                  | Routing Options                                                                                                    |                          | Other Billing Flags                                                                                                    |                                        | *                                                           |    |                             |                      |                     |
|                                  | Wait for results                                                                                                    |                          | Patient Education                                                                                                    |                                        | *                                                           |    | 4 Allergies                 |                      |                     |
|                                  | C Route draft                                                                                                    |                          | Patient Counseling                                                                                                    |                                        | *                                                           |    | Pollens Extract             | Palpitations         |                     |
| ize                              | + New Communication 🌶 🔊 Preview 😒 Pend 🖾 Send Now 🖾 Send upon Closing Encounter 🗙 Cancel                                                                                                    |                          | Mcare/Mcaid                                                                                                    |                                        | *                                                           | ~  | ✓ Mark as: Fully            | Reviewed             | ully Reviewed       |
|                                  |                                                                                                    |                          | Nutrition                                                                                                    |                                        | *                                                           |    | (                           | N                    | 10 at 10:24 AN      |

Applegate rev 9.6.19

Once you have filled in all the required information click "Send Now". This will print the letter so that you can sign it and give it to the patient.

| 6pec                              | Hyperspace - UH                                                                                                    | GIM R                | ES PRAC HOX - UC Health SND Environment - PAT-AMBMD A.                                                                                                 |     |                        | - 0                                                    | ×     |
|-----------------------------------|----------------------------------------------------------------------------------------------------|----------------------|----------------------------------------------------------------------------------------------------|-----|------------------------|--------------------------------------------------------|-------|
| Epic - 🟠                          | Home 🛗 Schedule 👔 Patient Lists 🔤 in Basket 🍅 Patient Station 🎽 Chart 🛗 Master Daily Schedule - 🖲 Remind M                                                                                 | e III L              | JpToDate 🗏 Status Board 🖌 Incident Report 👔 MCP 🖟 Account Maintenance 🕌 Appts 🌇 Workqueues 🕌 View Si                                                   | hed | " <b>Ľ</b>             | 🚷 🖋 🔒 Print 🗸 🔒 Secure 🕒 Loc                           | g Out |
|                                   | 🖓 🛗 🕆 Amber,Nadir 🛛 🗙                                                                                                    |                      |                                                                                                    |     |                        | UC HEALTH SND ENVIRO                                   | arch  |
| Amber, Nadir<br>Dismissed or Deci | r Male, 69 y.o., 10/18/1949 BMI: 28.12 kg/m <sup>2</sup> BP: 113/72 PCP: Adamite, Pat-Am Subj<br>pased MRN ZIP 06334523 45249 W/: 169 lb (76.7 kg) Alirg Pollens Extract Care Mg: None Gen | Risk: No<br>Risk: N/ | one Prilins: None HM Due: None MyChart: Pending FYI: None Pref. Lang: English<br>A Sections: Self Pay Disclosure: None Sticker +1 Adv Dir: Durable Pay | er  |                        |                                                        |       |
| Pref. Nm:                         |                                                                                                    |                      | Foodbank: No                                                                                                    |     |                        |                                                        |       |
|                                   |                                                                                                    |                      |                                                                                                    |     | -                      |                                                        |       |
| + $+$ $-$                         | 9/6/2019 visit with Pat-Ambmd Adamite, MD for ESTABLISHED PATIENT CO                                                                                                    | MPL                  | EX - Sick Visit 😔 🗇                                                                                                    | 2   | This Visit 👻           | Summary                                                |       |
| SnapShot                          | 🇱 References 🔎 Preview A/S 🖶 Print A/S 🗙 Pt Declined A/S                                                                                                    |                      |                                                                                                    |     | + 🛛 Visit Sum          | mary » 🖉 🖉 📠                                           | 0     |
|                                   | Patient Instructions Comm Mat                                                                                                    |                      | LOS Charna Cantura Enllow-un Ouality Massurae                                                                                                    |     | Current as of: Fri 9/6 | 1:36 PM. Click to refresh.                             | -     |
|                                   |                                                                                                    |                      |                                                                                                    |     | Vitals from            | n encounters over the past                             |       |
|                                   |                                                                                                    | ^                    | @ Level of Service                                                                                                    | ^   | 365 days               | (                                                      |       |
| Chart Review                      |                                                                                                    |                      |                                                                                                    |     | Encounter dr           | ate 6/6/19 6/25/19 6/5/19                              |       |
|                                   |                                                                                                    |                      | ESI1 ESI2 ESI3 ESI4 ESI5                                                                                                    |     | Last reading           | 9/6/2019 6:58 PM 6:07 PM                               |       |
| ÷                                 |                                                                                                    |                      | CONS 1 CONS 2 CONS 3 CONS 4 CONS 5                                                                                                    |     |                        | 10:10 AM                                               |       |
| Rooming                           |                                                                                                    |                      | G0402 G0438 G0439                                                                                                    |     | BP                     | 113/72 132/78 160/90                                   |       |
| Screening                         | 🖾 Communication Management                                                                                                    |                      |                                                                                                    |     | Heart Rate             | 87 74 80                                               |       |
|                                   |                                                                                                    |                      | LOS: 🔨 📎                                                                                                    |     | Resp                   | 99 20 22                                               |       |
| B                                 | 1 PCP 2 Reterring 2 Patient 4 Care learn 2 All Reterring Search all contacts 🛉 Add                                                                                                    |                      | Modifiers: May be added after LOS is selected                                                                                                    |     | Temp                   | 99.2 °F 98.8 °F 99 °F<br>(37.3 °C) (37.1 °C) (37.2 °C) |       |
| =                                 | <u>6 OB Providers</u> <u>Z Previous</u> <u>8 Last</u> <u>9 Other</u>                                                                                                    |                      | Additional E/M codes: Click to add                                                                                                    |     | Temp Source            | Oral Oral                                              |       |
| Notes                             | > To: Walt Whitecoat, MD (Referring)                                                                                                    |                      | Billing area:                                                                                                    |     | Weight                 | 169 lb 185 lb                                          |       |
|                                   |                                                                                                    |                      |                                                                                                    |     |                        | (76.7 kg) (83.9 kg)                                    |       |
|                                   | Blank Letter to Patient Blank Letter to 3rd Party Previous Letter Qther                                                                                                    |                      | a Charge Capture                                                                                                    |     | Height                 | 5' 5'                                                  |       |
| Plan                              | Lab Reminder 1st Missed Appt 2nd Missed Appt Work Excuse >>                                                                                                    |                      | Service Date Billing Provider Service Provider                                                                                                    |     |                        | m) m)                                                  |       |
| Fac Charge C                      | From: ADAMTE, PAI-AMEMILO                                                                                                    |                      | ✔                                                                                                    |     | Pain Score             | Six                                                    |       |
| r de onarge o                     | Reason: Patient instruction                                                                                                    |                      | Department: PC CLIETON MAB. Place of Service: LICP MEDICAL ARTS BUILDING. Referring Provider: Walt                                                     |     | Pain Loc               | ABDOMEN                                                |       |
|                                   | B*Letter: GEN TO THIRD PARTY, DISABILITY PARKING PRESCRIPTION                                                                                                    |                      | Whitecoat, MD                                                                                                    |     |                        |                                                        |       |
| <b>*</b>                          | 🙀 B 🐵 🗩 🦥 📽 🗊 🛊 Insert SmartText 🖻 🗢 🛸 💭 🗉                                                                                                    |                      | Search for new charge +Add                                                                                                    | T   | PsychSoci              | al from encounters over                                |       |
| Wrap-Up                           | To Whom It May Concorn:                                                                                                    |                      | LAST DATE SEEN                                                                                                    |     | the past i             | 31 days                                                |       |
|                                   | To Wildimit may concern.                                                                                                    |                      | Skip Procedures                                                                                                    |     | No data recorded       | raea                                                   |       |
| Sign Visit                        | It is my medical opinion that Nadir Amber requires a disability parking placard for the follo<br>reasons: He cannot walk 200 feet without stopping to rest                                 |                      | Biopsy                                                                                                    |     | Significan             | t History/Details                                      |       |
|                                   |                                                                                                    |                      | Splint/Cast ¥                                                                                                    |     | Smoking: Fo            | rmer Smoker (Quit Date:                                |       |
|                                   | Expiration Date: 9/6/2022                                                                                                    |                      | Office Procedure                                                                                                    |     | 10/12/2007),           | 0.5 ppd, 5 pack-years                                  |       |
|                                   | M.D. License #: ##.######                                                                                                    |                      | Removal Procedures V                                                                                                    |     | Smokeless Tr           | obacco: Never Used                                     |       |
|                                   | Please accept this letter instead of a prescription. If you have any questions or concerns                                                                                                 |                      | In Office Labs                                                                                                    |     | Alcohol: 2.4 d         | >z alcohol/week                                        |       |
|                                   | hesitate to contact us.                                                                                                    |                      | In Office Tests                                                                                                    |     | 2 open order           | S                                                      |       |
|                                   | C III >                                                                                                    |                      | In Office Diagnostic 🛛 🖇                                                                                                    |     | Preferred car          | iguage: English                                        |       |
|                                   | + Attach File                                                                                                    |                      | Med Administration 🛛                                                                                                    |     | Family Co              | mments Edit                                            |       |
|                                   | Attachments: No attachments                                                                                                    |                      | Supplies ¥                                                                                                    |     | None                   |                                                        |       |
|                                   | Routing Options                                                                                                    |                      | Other Billing Flags 🛛 🖇                                                                                                    |     |                        |                                                        |       |
|                                   | Wait for transcriptions                                                                                                    |                      | Patient Education 🛛                                                                                                    |     | Allergies              |                                                        |       |
|                                   | Route draft                                                                                                    |                      | Patient Counseling 🛛 🕹                                                                                                    |     | Pollens Extra          | ct Palpitations                                        |       |
| & Customize                       | + New Communication 🌮 👂 Preview 🔩 Prod 🖾 Send Now 🗠 sind upon Closing Encounter 🗙 Cancel                                                                                                   |                      | Mcare/Mcaid 🛛                                                                                                    |     | ✓ Mark as: F           | ully Reviewed Fully Reviewed by                        | ~     |
| More +                            | Send this compunication now (Alt+N)                                                                                                    | ~                    | Nutrition ¥                                                                                                    | ~   | <                      | MD at 10:24 AM                                         |       |
| PAT-AMBMD.A                       | 79 Results Rx Request Patient Calls www.uen Charts My Open Encounters Overdue Re                                                                                                    | sults                | Future/Standing Orders CC'd Charts                                                                                                    |     |                        | 1.4                                                    | 47 PM |
| <b>=</b> 0                        |                                                                                                    | _                    |                                                                                                    |     |                        | c8 A (1 1:47                                           | 7 PM  |
| 4                                 |                                                                                                    |                      |                                                                                                    |     |                        | 9/6/2                                                  | 2019  |
|                                   |                                                                                                    |                      |                                                                                                    |     |                        |                                                        |       |